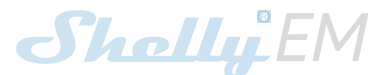

# 2 Channel WiFi Energy Meter **USER GUIDE**

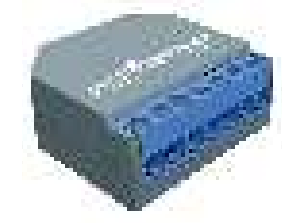

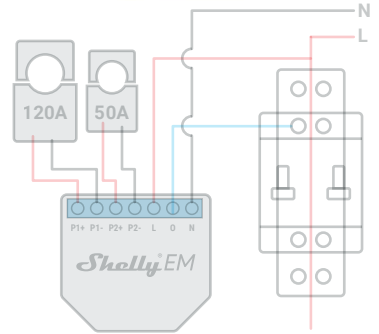

## LEGEND:

N - Neutral input (110-230V AC);

- L Line input (110-230V AC);
- O Output for contactor control (max 2A);
  P1+ Positive connection of current transformer 1

P1- - Negative connection of current transformer

P2+ - Positive connection of current transformer 2 P2- - Negative connection of current transformer 2

The Dual WiFi Energy Meter, Shelly® EM by Allterco Robotics is intended to be mounted into a standard in-wall console or next to the breakers, in order to monitor the electric power through it, independent for each channel and heavy-duty con-tactor control. Shelly may work as a standalone Device or as an accessory to a home automation controller

- Purpose of control: Operating
- Construction of control: Independently mounted Type 1.B Action
- Pollution Degree 2

Impulse Voltage: 4000 V

Power supply: 110-230V +10% 50/60Hz AC Max measurement per channel: Relay Max Load: 2A/230V

# Complies with EU standards:

RE Directive 2014/53/EU I VD 2014/35/EU EMC 2004/108/WE

RoHS2 2011/65/UE

Working temperature: 40°C up to 40°C

## Radio signal power:

Radio protocol: WiFi 802.11 b/g/n Frequency: 2400 - 2500 MHz: Operational range (depending on local construction): up to 50 m outdoors up to 30 m indoors Dimensions(HxWxL): 39 x 36 x 17 mm **Electrical consumption:** 

< 1 W

# **Technical Information**

 Control through WiFi from a mobile phone, PC, automation system or any other Device supporting HTTP and/or UDP protocol. Microprocessor management

CAUTION! Danger of electrocution. Mounting the Device to the power grid has to be performed with caution. CAUTION! Do not allow children to play with the button/ A switch connected the Device. Keep the Devices for remote control of Shelly (mobile phones, tablets, PCs) away from children

## Introduction to Shelly®

Shelly® is a family of innovative Devices, which allow remote control of electric appli-ances through mobile phone, PC or home automation system. Shelly<sup>®</sup> uses WiFi to connect to the devices controlling it. They can be in the same WiFi net-work or they can use remote access (through the Internet). Shelly<sup>®</sup> may work standalone, without being managed by a home automation controller, in the local WiFi network, as well as through a cloud service, from everywhere the User has Internet access.

Internet access. Shelly<sup>®</sup> has an integrated web server, through which the User may adjust, control and monitor the Device. Shelly<sup>®</sup> has two WiFi modes - access Point (AP) and Client mode (CM). To operate in Client Mode, a WiFi router must be located within the range of the Device. Shelly<sup>®</sup> devices can communicate directly with other WiFi devices through HTTP protocol.

An API can be provided by the Manufacturer. Shelly<sup>®</sup> devices may be available for monitor and control even if the User is outside the range of the local WiFi network, as long as the WiFi router is connected to the Internet. The cloud function could be used, which is activated through the web server of the Device or through the settings in the Shelly Cloud mobile application.

The User can register and access Shelly Cloud, using either Android or IOS mobile applications, or any internet browser and the web site: https://my.Shelly.cloud/.

### Installation Instructions

ß CAUTION! Danger of electrocution! The mounting/ installation of the Device should be done by a qualified person (electrician)

CAUTION! Danger of electrocution! Do not connect the ß current transformer clamp to the Line, before wiring it to Shelly EM. Even if only the current transformer is connected. there might be high voltage accross its connection cables.

CAUTION! Danger of electrocution. Even when the Device is turned off, it is possible to have voltage across its clamps. Every change in the connection of the clamps has to be done after ensuring all local power is powered off/disconnected.

CAUTION! Do not connect the Device to appliances exeding the given max load!

CAUTION! Connect the Device only in the way shown in these instructions. Any other method could cause damage and/or injury

CAUTION! Before beginning the installation please read the accompanying documentation carefully and completely. Failure to follow recommended procedures could lead to malfunction, danger to your life or violation of the law. Alteroo Robotics is not responsible for any loss or damage in case of incorrect installation or operation of this Device.

CAUTION! Use the Device only with power grid and applicable regulations. short pliances which comply with all applicable regulations. short circuit in the power grid or any applicable regulations and the Device may damage the Device.

RECOMMENDATION: The Device may be connected to and may control electric circuits and appliances only if they comply with the respective standards and safety norms.

## Initial Inclusion

Initial Inclusion Before installing/mounting the Device ensure that the grid is

powered off (turned down breakers). Connect Shelly EM to the power grid and install it in the console following the scheme that suites the desired purpose.

You may choose if you want to use Shelly with the Shelly Cloud mobile application and Shelly Cloud service. You can also familiarize yourself with the instructions for Management and Control through the embedded Web interface.

## Control your home with your voice

All Shelly devices are compatible with Amazon Echo and Google Home.

Please see our step-by-step guide on: https://shelly.cloud/compatibility/Alexa https://shelly.cloud/compatibility/Assistant

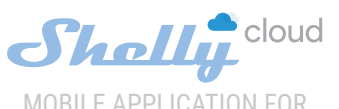

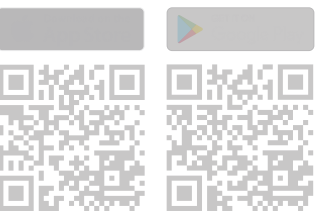

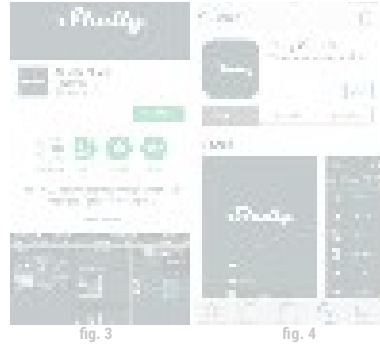

## Registration

Forgotten Password

address you have used in your registration. You will then re-ceive instructions to change your password. WARNING! Be careful when you type your e-mail address during the registration, as it will be used in case you forget

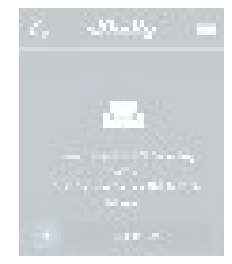

## **Device Inclusion**

er socket/light switch and the power is turned on Shelly will create its own WiFi Access Point (AP). WARNING: In case the Device has not created its own WiFi

network with SSID like **shellyem-35FA58** check if you have connected Shelly correctly by the schemes described above. If you do not see an active WiFi network with SSID like **shelly**em-35FA58, reset the Device. In order to reset the device

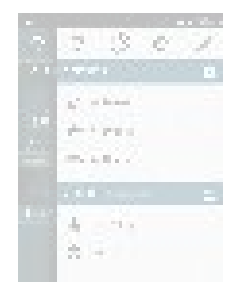

# If using iOS: you will see the following screen:

Shelly, e.g. shellysem-35FA58.

If using Android: your phone/tablet will automatically scan and include all new Shelly Devices in the WiFi network that

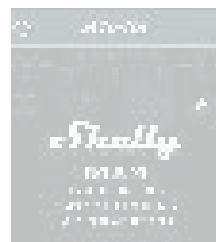

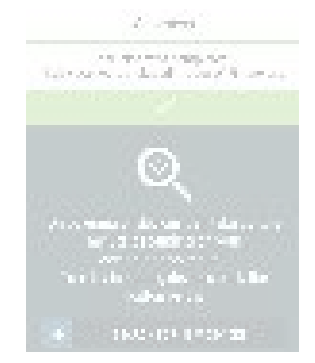

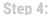

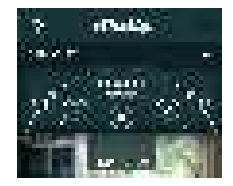

## Step 5:

Enter Discovered Devices and choose the Device you want to include in your account.

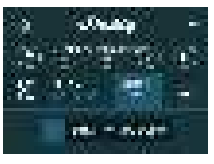

## Sten 6:

Enter a name for the Device (in the Device Name field). Choose a Room, in which the Device has to be positioned. You can choose an icon or add a picture to make it easier to recognize. Press "Save Device

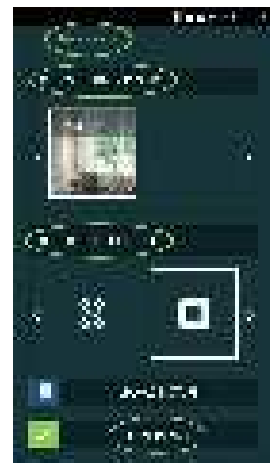

## Step 7:

To enable connection to the Shelly Cloud service for remote control and monitoring of the Device, press "YES" on the following pop-up

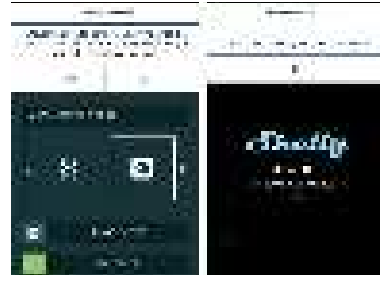

## **Shelly Devices Settings**

After your Shelly device is included in the app, you can control To switch the relay of the Device on and off, use the respec-tive Power button. To enter at the Details menu of the respective Device, simply click on its name. From the details menu you may control the Device, as well as edit its appearance and settings.

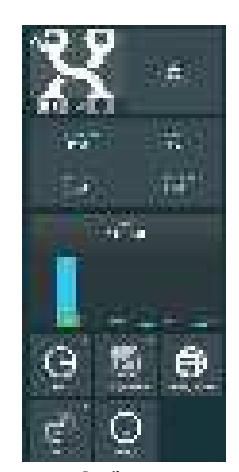

Details menu Here you will see the momentary

- Consumption in Watts Voltage -in Volts
- Reactive power in Volt-Ampere Reactive (VAR)

 Power Factor – in the range of -1 to 1
 Below that you will see the history graph for the last year for: Consumption<sup>4</sup>

Voltage –with a lowest and highest measurement

\*If you have connected your solar panel to Shelly EM, it will be shown in areen color.

# Settinas

Timer

Manage the power supply automatically: Auto OFF: After turning on, the power supply will automati-cally shutdown after a predefined time (in seconds). A value of 0 will cancel the timer

Auto ON: After turning off, the power supply will be automat-ically turned on after a predefined time (in seconds). A value of 0 will cancel the timer.

## Weekly Schedule

This function requires an internet connection. Shelly receives actual information about the time of sunrise and sunset in your area.

Shelly may turn on/off automatically at a predefined time, at sunrise/sunset, or at a specified time before or after sunrise/ sunset

Internet/Security WiFi Mode - Client: Allows the device to connect to an available WiFi network. After typing the details in the respective fields press Connect

WiFi Client Backup: Allows the device to connect to an alternative WiFi network, if the primary is not available. After typing the details in the respective fields, press Set. WiFi Mode - Access Point: Configure Shelly to create a Wi-Fi

Access point. After typing the details in the respective fields, press Create Access Point.

Cloud: Enable or Disable connection to the Cloud service. **Restrict Login:** Restrict the web interface of Shely with a Username and Password. After typing the details in the respective fields, press Restrict Shelly

#### Settings Current Transformer Type:

You can select the type of current transformer that you are using **Power On Default Mode** 

This sets the default output state when Shelly is nowered

ON: Configure Shelly to turn ON, when it has power. OFF: Configure Shelly to turn OFF, when it has power. Restore Last Mode: Configure Shelly to return to last state it was in, when it has power.

## **Firmware Update**

Update the firmware of Shelly, when a new version is released. Time Zone and Geo-location

Enable or Disable the automatic detection of Time Zone and Geo-location

Factory Reset

Return Shelly to its factory default settings.

- **Device Information**
- Here you can see the: Device ID Unique ID of Shelly
- Device IP The IP of Shelly in your Wi-Fi network
- Device Type The type of your Shelly device
  WiFi Name the Name (SSID) of the WiFi network to which

your Shelly is connected

WiFi Signal - the Signal strength of the WiFi network to which your Shelly is connected

## Edit Device

- From here you can edit:
- Device Náme Device Room
- Device Picture
- When you are done, press Save Device
- Some of the features of the Shelly Cloud mobile application are available at https://my.shelly.cloud/ as well.

## The Embedded Web Interface

Even without the mobile app, Shelly can be set and controlled through a browser and WiFi connection of a mobile phone, tablet or PC

## ABBREVIATIONS USED:

Shelly-ID - the unique name of the Device. It consists of 6 or more characters. It may include numbers and letters, for example 35FA58.

SSID – the name of the WiFi network, created by the Device,

for example Shellyem-35FA58. Access Point (AP) – the mode in which the Device creates its own WiFi connection point with the respective name (SSID). Client Mode (CM) – the mode in which the Device is connected to another WiFi network.

## Installation/Initial inclusion

### Step 1

Install Shelly to the power grid following the schemes described above and place it into the console. After turning the power on Shelly will create its own WiFi network (AP).

WARNING: In case the Device has not created its own WiFi network with SSID like shellyem-35FA58 check if you have connected Shelly correctly by the schemes described above. If you do not see an active WiFi network with SSID like shellyem-35FA58, reset the Device. In order to reset the device, you will need physical access to it. On the back of the device, you will see a button. Press and hold it for 10 seconds. Shelly should return to AP Mode. If not, please repeat or contact our customer support at: support@ helly clou

## Step 2

When Shelly has created an own WiFi network (own AP), with name (SSID) such as Shellyem-35FA58. Connect to it with your phone, tablet or PC.

### Step 3

Type 192.168.33.1 into the address field of your browser to load the web interface of Shelly.

## **General - Home Page**

This is the home page of the embedded web interface. Here you will see information about:

- Current electrical consumption of Channel 1
- Power Factor of Channel 1 Current electrical consumption of Channel 2
- Power Factor of Channel 2 Voltage Power Button

Connection to Cloud Present time

Settings

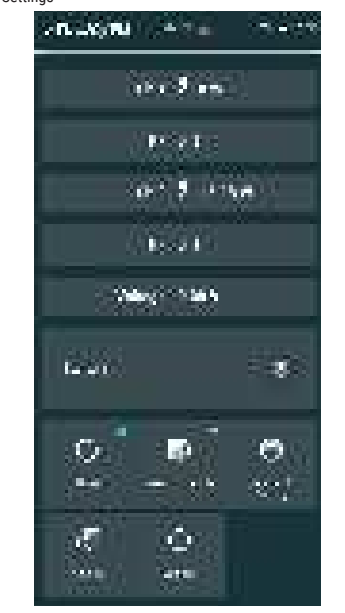

### Timer

To manage the power supply automatically, you may use: **Auto OFF:** After turning on, the power supply will automatically shutdown after a predefined time (in seconds). A value of will cancel the time

Auto ON: After turning off, the power supply will be automat-ically turned on after a predefined time (in seconds). A value of 0 will cancel the timer.

# Weekly Schedule This function requires an internet connection.

Shelly receives actual information about the time of sunrise and sunset in your area.

Shelly may turn on/off automatically at a predefined time, at sunrise/sunset, or at a specified time before or after sunrise/ sunset

### Internet/Security

WiFi Mode - Client: Allows the device to connect to an available WiFi network. After typing the details in the respective fields, press Connect

WiFi Client Backup: Allows the device to connect to an alternative WiFi network, if the primary is not available. After typing the details in the respective fields, press Set.

WiFi Mode - Access Point: Configure Shelly to create a Wi-Fi Access point. After typing the details in the respective fields, nress Create Access Point

Restrict Login: Restrict the web interface of Shelly with a Username and Password. After typing the details in the respective fields, press Restrict Shelly. SNTP Server: You can change the default SNTP server. Enter

the address, and click Save

Advanced - Developer Settings: Here you can change the action execution

Via CoAP (ColOT)

Via MOTT

Cloud: Enable or Disable connection to the Cloud service.

### Settings Power On Default Mode

This sets the default output state when Shelly is powered. ON: Configure Shelly to turn ON, when it has power. OFF: Configure Shelly to turn OFF, when it has power. Last Mode: Configure Shelly to return to last state it was in,

## when it has nower

Current Transformer Type: You can select the type of current transformer that you are usina

Enable or Disable the automatic detection of Time Zone and

You can manually set the Date and time for your Shelly device.

Device Rebot: Rebots the Device. Device Info: Shows your device ID. In Client Mode shows also your WiFi network name and WiFi

Description of Shelly EM values:

This is the power which is actually consumed or utilized in an AC Circuit is called True power, Active power or Real power. It is measured in kilo watt (kW) or mega Watt (MW). It is the

actual outcomes of the electrical system which runs the elec-

tric circuits or loads. This is the energy which you are paying.

It is shown in blue color in the history graph. If you have solar panel and sell energy, you will see this power

with "negative" value. It is shown in green color in the history

graph. 2. Reactive power: This is the power that flows back and forth, it moves in both

the direction in the circuit or react upon itself. The Reac-tive power is measured in Volt-Ampere reactive (VAR), Kilo

Volt-Ampere reactive (VAR) or Mega Volt-Ampere reactive

The power factor of an AC electrical circuit is defined as the

ratio of the real power absorbed by the load to the apparent

power flowing in the circuit, and is a dimensionless number in the closed interval of -1 to 1. A power factor of less than 1 indicates the voltage and current are not in phase, reducing

the instantaneous product of the two. In a perfect situation

Voltage, also called electromotive force, is a quantitative ex-pression of the potential difference in charge between two points in an electrical field.

You can download your history by going to https://my.shelly.cloud/ in a browser on a PC.

Manufacturer: Allterco Robotics EOOD

E-mail: support@shelly.cloud http://www.Shelly.cloud

the Manufacturer.

Address: Sofia, 1407, 103 Cherni Vrah Blvd. Tel.: +359 2 988 7435

The Declaration of Conformity is available at:

turer at the official website of the Device:

https://Shelly.cloud/declaration-of-conformity/

Changes in the contact data are published by the Manufac-

http://www.shelly.cloud The User is obliged to stay informed for any amendments of

these warranty terms before exercising his/her rights against

All rights to trademarks of Shelly<sup>®</sup>, and other intellectual rights associated with this Device belong to Allterco Robotics

(MVAR). You are not being charged for this energy.

Factory Reset: Return Shelly to its factory default settings.

## Firmware Undate Update the firmware of Shelly, when a new version is re-Time Zone and Geo-location

eased

Geo-location

Set Date/Time

signal strength.

aranh

3. Power Factor:

4. Voltage:

the Power Factor is close to 1.

1. Power Consumption